## **Primary Sense Instructions for KWIP**

Go to Primary Sense reports

Open "Patients with High Complexity (4 & 5)" report

(You can find out more about who is included in the list etc by clicking on the blue tabs below the title (as per other reports) if you wish)

Then either

- Use the list in Primary Sense starting with those initially with complexity 5 and sort e.g by age for 75+ (using the arrows at the top of the column) or
- Use the button above the table to "export to Excel" (this gives you more flexibility as you can only sort by one column in Primary Sense)

Then you can use the Excel file to

- sort to by age to identify patients 75 and over
- sort by GP (if required)
- sort by risk of hospitalisation score (Primary Sense only includes this if 80% or more) to identify highest risk patients (according to Primary Sense) or
- look at list and use clinical judgement to identify high risk patients that would benefit from being enrolled in Keeping Well and Independent Program.

You can also look at the columns on the RHS to identify MBS services that you might wish to conduct with the patient e.g GPMP, TCA, DMMR.